## Uputstvo za pristup eServis-ima

**Napomena:** Da bi korisnici mogli da pristupe eServis-ima moraju da imaju aktiviranu važeću elektronsku ličnu kartu i smart card čitač. U trenutku pristupanja eServis-ima aktivirana važeća elektronska lična karta mora biti na smart card čitaču koji je povezan na Vašem računaru.

Koraci pristupa eServisi-ima:

1. Pristup servima je moguće odraditi direktno na link <u>https://e.servis.mup.gov.me/</u> ili preko banera koji se nalazi na sajtu <u>https://ca.elk.gov.me</u> ili <u>http://www.mup.gov.me/ministarstvo</u>,

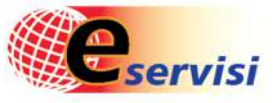

slika banera na koji možete kliknuti izgleda ovako:

- 2. Klikom na baner ili unošenjem gore navedene link adrese u Vašem pretraživaču će se pojaviti Select a certificate (Chrome-u), Select a certificate for authentification (Microsoft Edge-u)
- 3. U navedenoj formi odaberite certifikat elektronske lične karte koja se nalazi na Vašem smart card čitaču:

| ubject                | Issuer      | Serial            |  |
|-----------------------|-------------|-------------------|--|
| ime prezime identitet | MNE eID CA1 | Vaš serijski broj |  |
|                       |             |                   |  |

**Napomena:** U formi za odabir certifikata može se desiti da ima više certifikata za identitet (npr ukoliko se neko ranije prijavljivao preko Vašeg pretraživača). Na eServise se možete prijaviti samo preko certifikata za identitet elektronske lične karte koja se nalazi na Vašem smart card čitaču za koju znate PIN.

4. Klikom na OK pojaviće se forma Windows Security u kojoj u labeli PIN unosite PIN koji ste definisali kroz ID Protect Middleware:

| Windows Security ×               |          |  |  |  |
|----------------------------------|----------|--|--|--|
| Smart Card                       |          |  |  |  |
| Please enter your authentication | PIN.     |  |  |  |
| <b>E</b> II                      |          |  |  |  |
| Click here for more info         | ormation |  |  |  |
| ОК                               | Cancel   |  |  |  |
|                                  |          |  |  |  |

|                                 |              | Vlada Crne Gore<br>Ministarstvo unutrašnjih poslova |  |  |  |
|---------------------------------|--------------|-----------------------------------------------------|--|--|--|
| Ime Prezime                     | JMBG         | Ime                                                 |  |  |  |
| BIRAČKO MJESTO                  | e Prezime    | Datum rođenia                                       |  |  |  |
|                                 | Država rođen | nja 🛛 🔗 Grad rođenja                                |  |  |  |
| ZAHTJEVI ZA IZDAVANJE DOKUMENTA | Ime oca      | Ime majke                                           |  |  |  |
|                                 | Državljanstv | Miesto Prebivališta.                                |  |  |  |
|                                 | Adresa Preb  | ivališta 🔶 Kucni Broj Prebivališta                  |  |  |  |
| 8                               |              |                                                     |  |  |  |

6. Navedena forma će biti popunjena Vašim podacima (JMBG, Ime, Prezime ... ). U meniju Biračko mjesto možete vidjeti informaciju koje je Vaše biračko mjesto. U meniju Zahtjevi za izdavanje dokumenata se nalaze dokumenti koji ne zahtijevaju biometriju i možete ih zahtijevati ovdje.

u donjem lijevom uglu možete dobiti više informacija.

ł

Klikom na

Napomena: Zahtjevi za izdavanje dokumenata mogu biti nedostupni ukoliko se radi na nekim novim servisima.

## 5. Unošenjem ispravnog PIN-a i klikom na OK pristupate sledećoj formi: